## Kortbetalning Babs

När du startar butiksorder och plussar ner en rad så ansluts terminalen, detta kan ta några sekunder, kortläsaren visar då "Ny kund" i displayen när det är klart.

| 🕝 (Butiksorder) - GOLF                                         |                                  |
|----------------------------------------------------------------|----------------------------------|
| ix (2) 👓 魚 島 (書 Q 🍐 階 💼 🕫 ) 🕨 🗙 🗰 🖬 白 白 +                      |                                  |
| Arkiv Visa Hjälp                                               |                                  |
| Kassan                                                         | Allmänt                          |
| Kund Order Ref/Mnr                                             | Kassa Salj Butik Historik F5 Bok |
| K KONTANTKUND 368500                                           | 1 100 00 Rab-koder F6 Present    |
| Rad Attikelnummer Benämning Benämning2 Antal Enh A-pris Rab% R | S Belopp Plockliste. F7          |
|                                                                | Rabatter F8                      |
| 1 1 PointTest 1 ST 15.00 0.0                                   | 15.00 Ändra rad F9               |
|                                                                | Beställda F10                    |
|                                                                | Returer F11                      |
|                                                                | Ret/Medlem F12                   |
|                                                                | 15.00                            |
|                                                                | 13.00                            |
| Avdrag 0.00                                                    |                                  |
| Kontanter Betalkort                                            | Kotterminal                      |
| Litet kvito 👻                                                  |                                  |
|                                                                | -15.00                           |
|                                                                | CAP NUM SCRL PRV                 |

FIGURE 48. Terminalen ansluten

När terminalen startats så får kunden sätta i / dra sitt kort och knappa in koden.

| eran              |                 |               |       |      |        |       |        |           |       |            |           | Almänt  |
|-------------------|-----------------|---------------|-------|------|--------|-------|--------|-----------|-------|------------|-----------|---------|
| Gund              | 0               | irder Bef/Mnr |       |      |        |       |        | Kassa Säl | Butik | Historik   | F5        | Bok     |
| KON'              | TANTKUND        | 988495        |       |      |        |       |        | 1 10      | 0 00  | Rab-koder  | F6        | Present |
| Rad Artikelnummer | Benämning       | Benämning2    | Antal | Enh  | À-pris |       | Rab% R | S Belopp  |       | Plocklista | F7        |         |
| 3                 |                 |               |       |      |        |       |        |           | 0.00  | Babatter   | F8        |         |
| 1 2               | Coca Cola 0.5 I |               | 1     | I ST |        | 19.00 | 0.0    |           | 19.00 |            |           |         |
| 2 PANT            | Pant 1 :-       |               | 1     | I ST |        | 1.00  | 0.0    |           | 1.00  | Ändra rad  | F9        |         |
|                   |                 |               |       |      |        |       |        |           |       | Beställda  | F10       |         |
|                   |                 |               |       |      |        |       |        |           |       | Returer    | F11       |         |
|                   |                 |               |       |      |        |       |        |           |       |            |           |         |
|                   |                 |               |       |      |        |       |        |           |       | Ret/Medlem | F12       |         |
|                   |                 |               |       |      |        |       |        | 20        | ).00  |            |           |         |
| Avdrag            |                 | 0.00          |       |      |        |       |        |           |       |            |           |         |
| Kontanter         |                 |               |       |      |        |       |        |           |       | Ko         | tterminal | *       |
| Setalkort         |                 |               |       |      |        |       |        |           |       |            |           |         |
|                   |                 |               |       |      |        |       |        |           |       | SÄTTI      | DRA K     | ORT     |

FIGURE 49. Sätt i kort

Kortbetalning Babs

| san                 |                 |            |       |       |        |       |          |            |       |   |             |          | Almänt |     |   |
|---------------------|-----------------|------------|-------|-------|--------|-------|----------|------------|-------|---|-------------|----------|--------|-----|---|
| nd                  | Orde            | er Bef/Mnr |       |       |        |       | ĸ        | (assa Säli | Butik | 1 | Historik    | F5       | Bok    |     |   |
| KONTA               | ANTKUND         | 988502     |       |       |        |       | 1        | 1 10       | 0 00  |   | Rab-koder   | F6       | Prese  | int |   |
| id Artikelnummer    | Benämning       | Benämning2 | Antal | Enh   | À-pris |       | Rab% R 9 | 6 Beloop   |       |   | Disabilists | F7       | -      |     | - |
| 3                   |                 |            |       |       |        |       |          |            | 0.00  |   | FIUCKIISIO  | F7       |        |     |   |
|                     | GODKÄNT KORT    |            |       |       |        |       |          |            |       |   | Rabatter    | F8       |        |     |   |
| 1 2                 | Coca Cola 0.5 I |            | 1     | ST    |        | 19.00 | 0.0      |            | 19.00 | 1 |             |          |        |     |   |
| 2 PANT              | Pant 1 :-       |            | 1     | ST    |        | 1.00  | 0.0      |            | 1.00  |   | Ändra rad   | F9       |        |     |   |
|                     |                 |            |       |       |        |       |          |            |       |   | Beställda   | F10      |        |     |   |
|                     |                 |            |       |       |        |       |          |            |       |   | Datura      | -        |        |     |   |
|                     |                 |            |       |       |        |       |          |            |       |   | Heiurer     | FII      |        |     |   |
|                     |                 |            |       |       |        |       |          |            |       |   | Ret/Medlem  | F12      |        |     |   |
|                     |                 |            |       |       |        |       |          | 20         | 0.00  |   |             |          |        |     |   |
|                     |                 |            |       |       |        |       |          | 1000       |       |   |             |          |        |     |   |
| drag                |                 | 0.00       |       |       |        |       |          |            |       |   |             |          |        |     |   |
| ntanter<br>Stalkort |                 |            |       |       |        |       |          |            |       |   | Kor         | terminal |        | *   |   |
| aunon               |                 |            |       |       |        |       |          |            |       |   |             |          |        |     |   |
| tet kvitto 🔻        |                 |            |       | Tilba | ka     |       |          | -20        | ).00  |   | AVVAK       | A BELI   | OPP    |     |   |
|                     |                 |            |       |       |        | _     |          |            | _     | _ |             |          |        |     |   |

Gå ner till Betalkorts fältet och ange det belopp som skall betalas med kort. För betalning med flera kort, tryck INSERT i betalkortsfältet.

| G [Butiksorder] - GOLF                      |                              | - 0 <b>- X</b> - |
|---------------------------------------------|------------------------------|------------------|
| × (?) ∞ ,                                   |                              |                  |
| <u>Arkiv Visa H</u> jälp                    |                              | Almint           |
| Kassan                                      |                              |                  |
| Kund Order Ref/Mnr                          | Kassa Säij Butik             | Bok              |
| K KONTANTKUND 988500                        | 1 100 00 F6                  | Present          |
| Rad Artikelnummer Benämning Benämning2 Anta | I Enh À-pris Rab% R S Belopp |                  |
| 2                                           |                              | 1                |
| GODKÄNT KORT                                | F8                           |                  |
| II Point lêst                               | F9                           |                  |
|                                             |                              |                  |
|                                             | C Kortbetalning              |                  |
|                                             | F11                          |                  |
|                                             | F12                          |                  |
|                                             |                              | ʻ                |
|                                             |                              |                  |
| Avdrag 0.00                                 | GODKÄNT KORT                 |                  |
| Betalkort 15.00                             | Kotternin                    | A                |
|                                             | Visa Cred<br>SEK 15.0        | it<br>O          |
| Litet kvitto 👻                              | Tilbaka 0.00 VÄLJ            |                  |
|                                             | KONTO K                      | REDII T          |
| GODKANT KORT                                |                              | CAP NUM SCRL PRV |

FIGURE 51. Konto/kredit

Nu ska kunden ange om köpet skall belasta kontot eller kredit, om kund inte har kredit kort så skall kunden här godkänna beloppet. Här kan kunden även gör ett signatur köp.

Om kortet är giltigt och kunden gör ett signaturköp skrivs två kvitton ut, ett till kunden och ett som butiken behåller, detta skall kunden skriva under, ett så kallat signaturköp.

## LATHUNDAR Kortbetalning Babs

| san                 |           |             |       |       |              |          |                 |            | Allmänt |
|---------------------|-----------|-------------|-------|-------|--------------|----------|-----------------|------------|---------|
| Kund                | On        | der Ref/Mnr |       |       |              | Ki       | assa Säli Butik |            | Bok     |
| к колт              | ANTKUND   | 988503      |       |       |              | 1        | 100 00          |            | Present |
| Rad Artikelnummer   | Benämning | Benämning2  | Antal | Enh   | À-pris       | Rab% R S | Belopp          |            |         |
| 3                   |           |             |       |       |              |          | 0.00            |            |         |
|                     | 0.01.051  |             |       |       |              |          |                 | FB         |         |
| 2 PANT              | Pant 1 :- |             |       | 1 ST  | 19.00        | 0.0      | 1.00            | F9         |         |
|                     |           |             |       |       |              |          |                 |            |         |
|                     |           |             |       | G Ke  | ortbetalning |          | × .             |            |         |
|                     |           |             |       |       |              |          |                 | F11        |         |
|                     |           |             |       |       |              |          |                 | F12        |         |
| Avdrag<br>Kontanter |           | 0.00        |       |       |              |          |                 | Kottermina |         |
| Delakult            |           | 20.00       |       | Tilba | ska          |          | 0.00            | KONTROLL P | AGAR    |

En kontroll sker om kort och pinkod är korrekt. Om detta godkänns så skrivs kvitto ut och du kan ta emot en ny kund.